# ログインできない場合

# · 塗- エラーメッセージを確認してください。

教習生番号または

パスワードが違います

#### 警告 動画視聴中の記録が検出されました

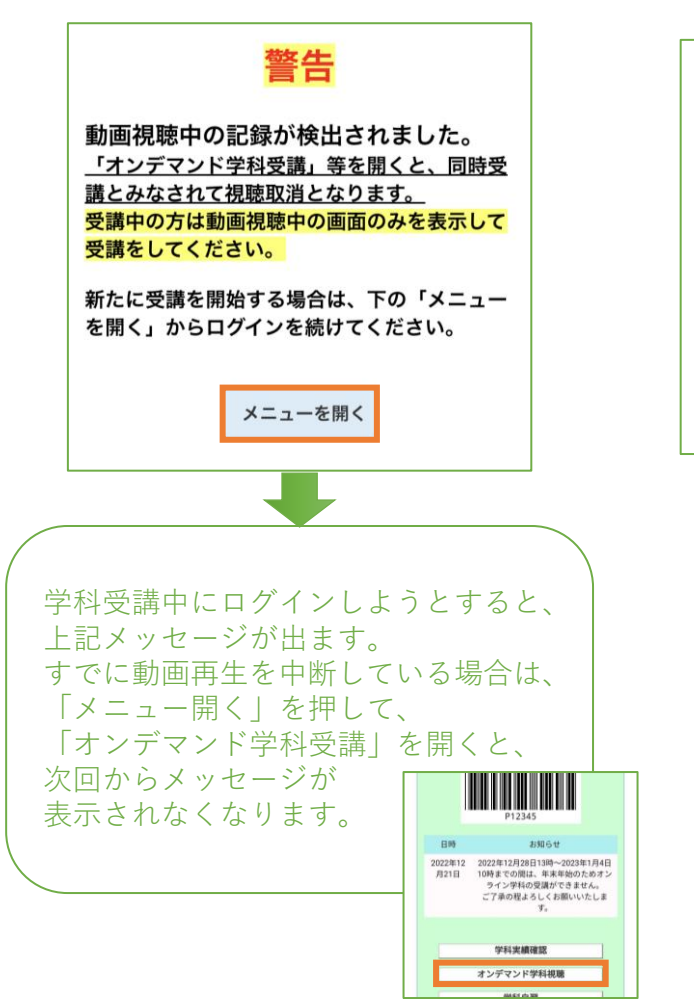

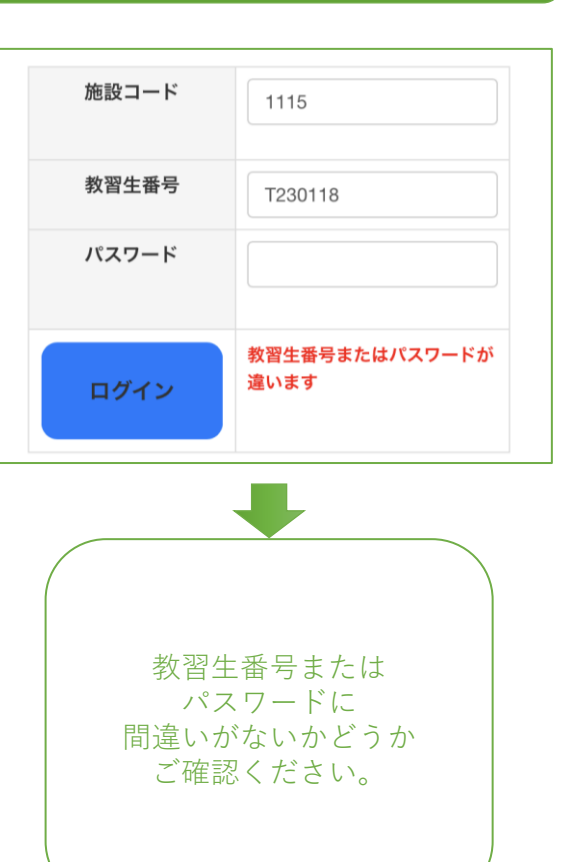

#### 【初回ログイン時】 通信エラーです。接続が切れました

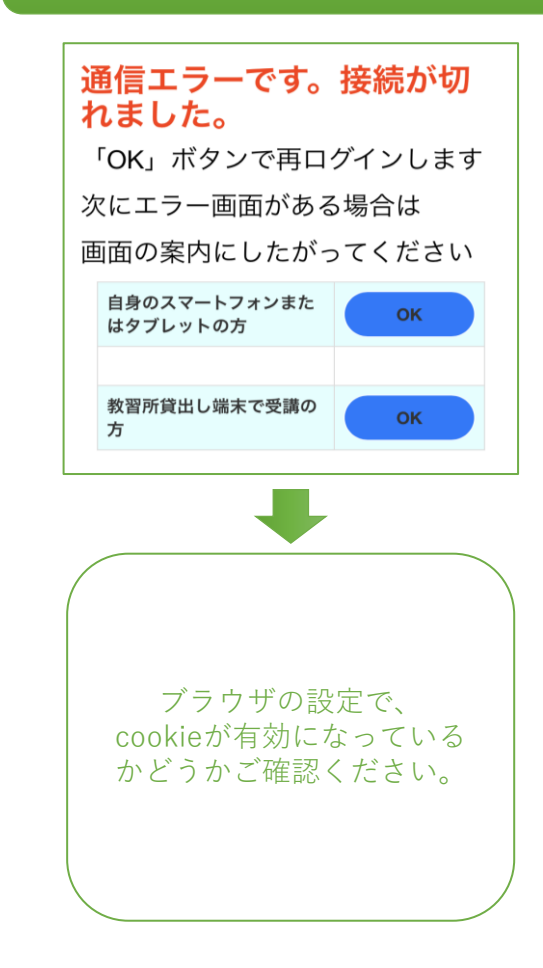

## 動画が途中で止まってしまう場合①

# · 塗 次のどちらに当てはまりますか?

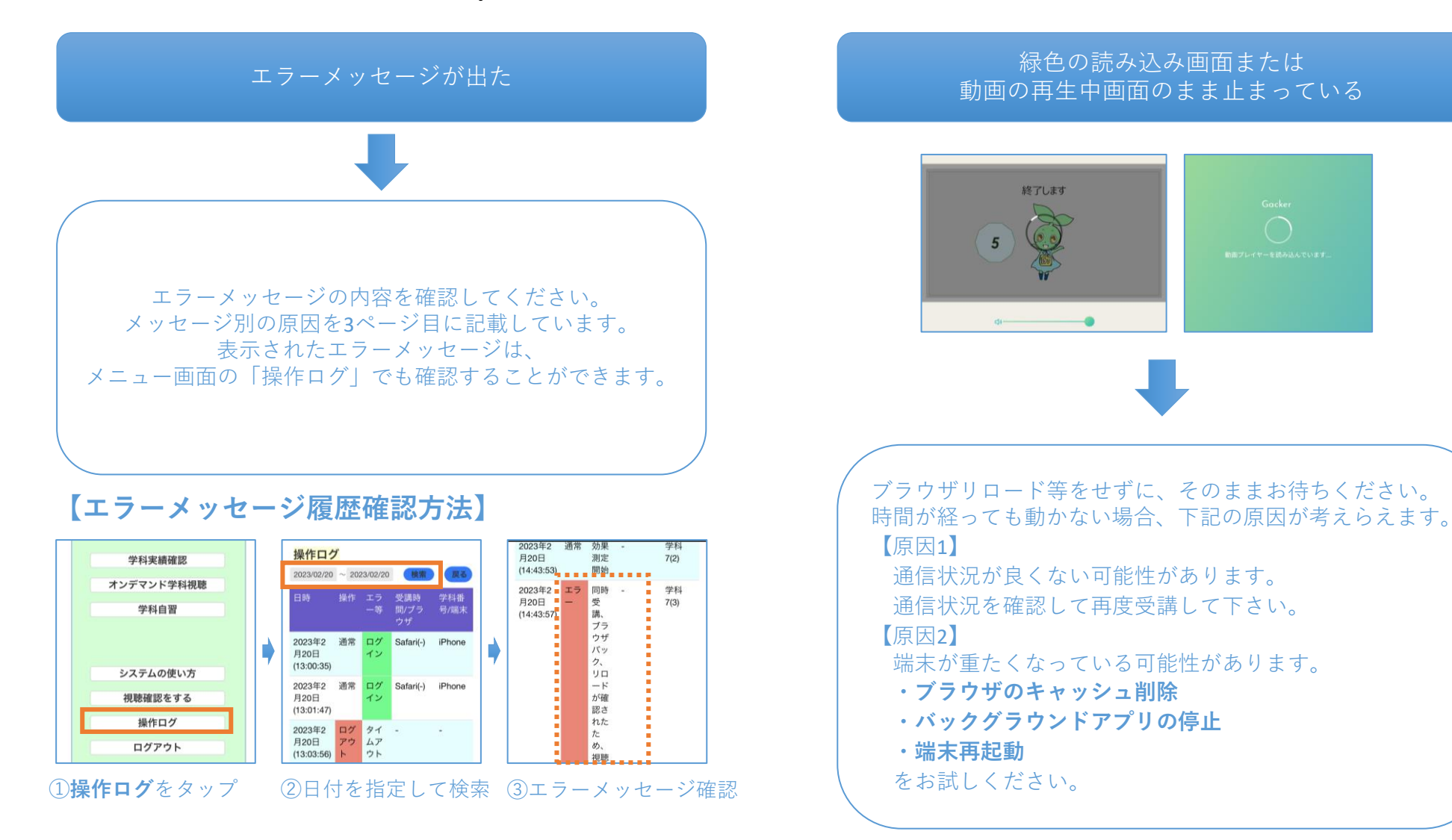

### 動画が途中で止まってしまう場合②

# 👜 次のうちどれに当てはまりますか?

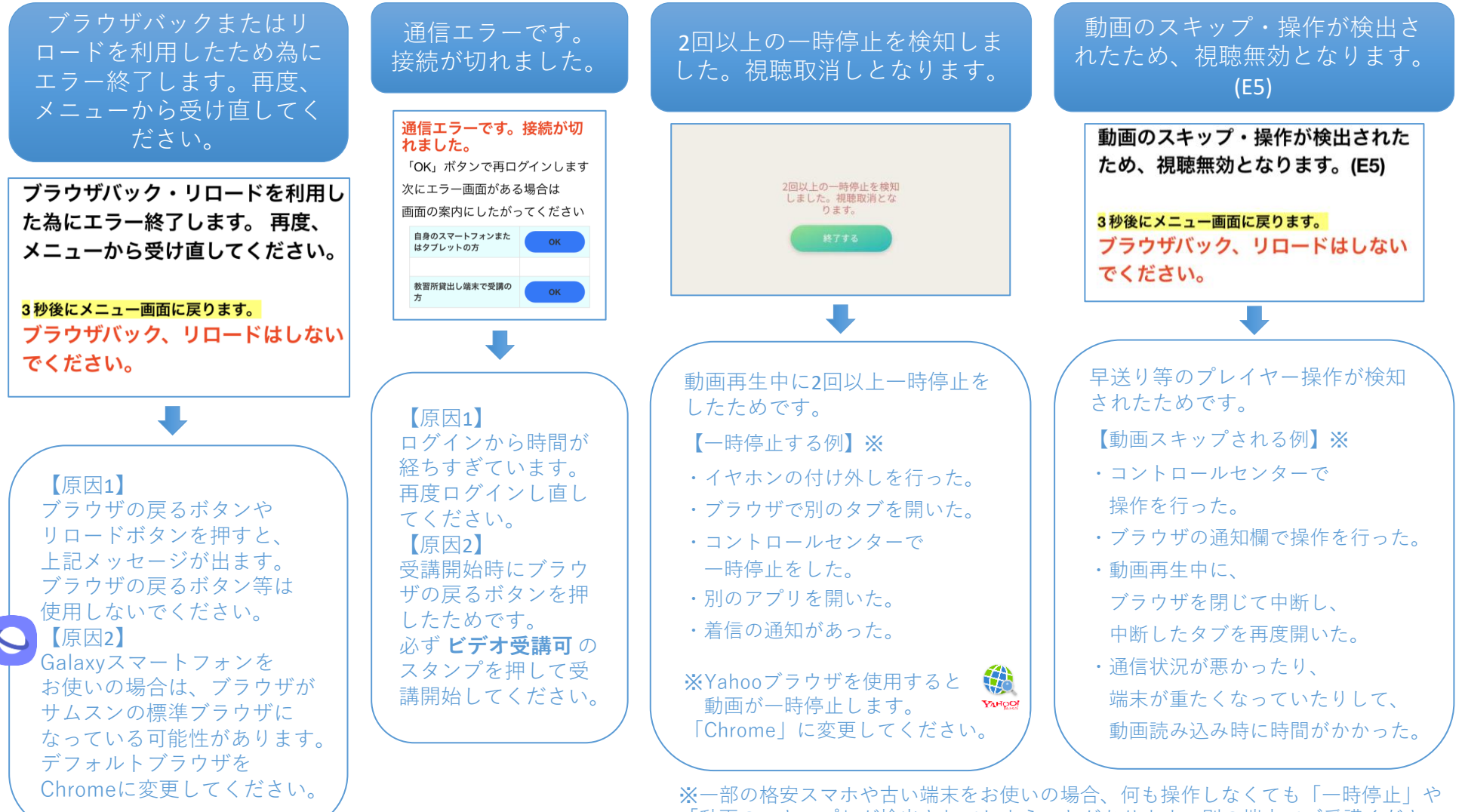

「動画のスキップ」が検出されてしまうことがあります。別の端末でご受講ください。3

# 顔認証ができない場合①

# 👜 次のうちどれに当てはまりますか?

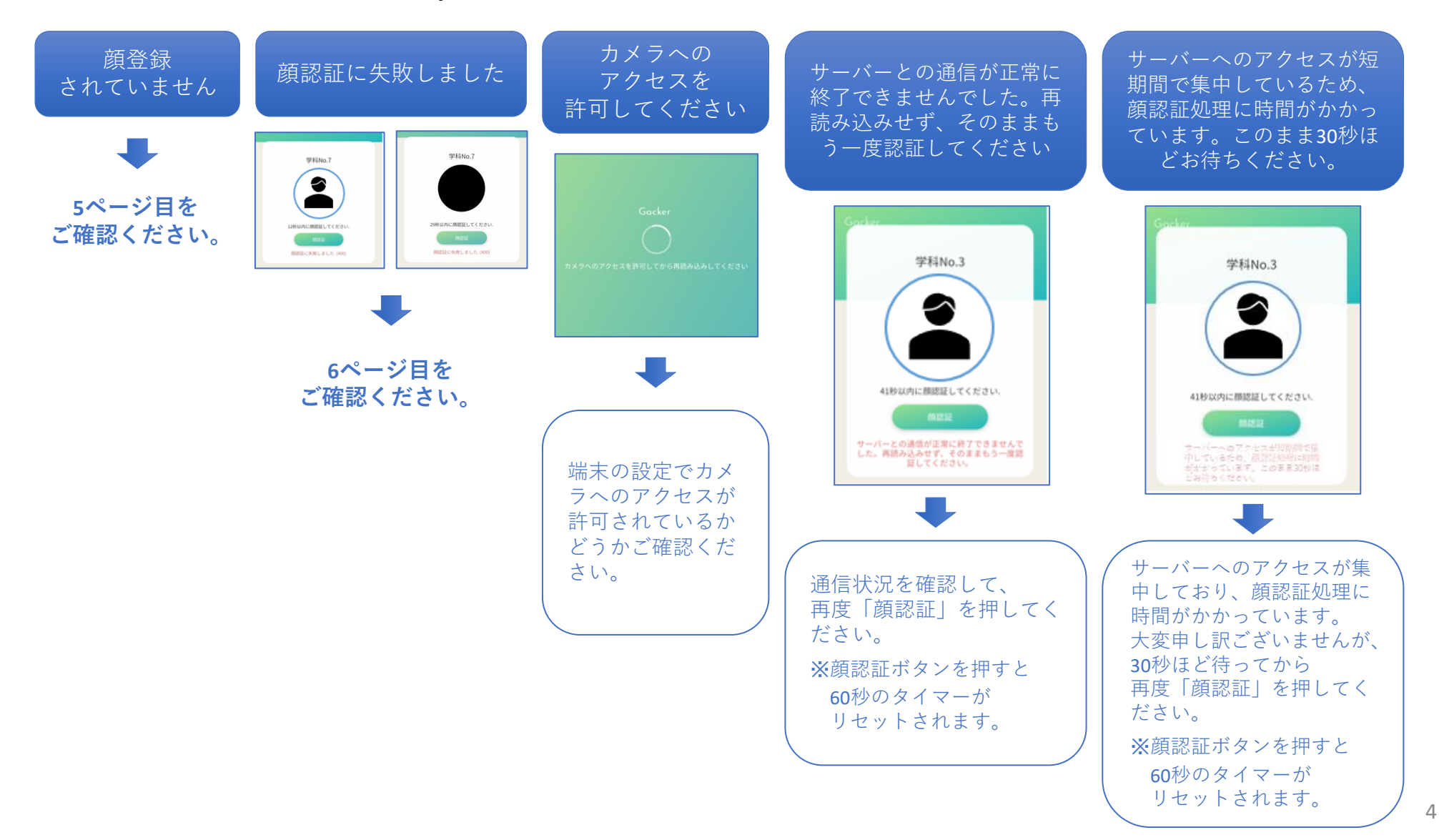

## 「顔登録されていません」と出る場合【顔認証ができない場合②】

### ·⑨·通信環境を変えたときに、どちらに当てはまりますか?

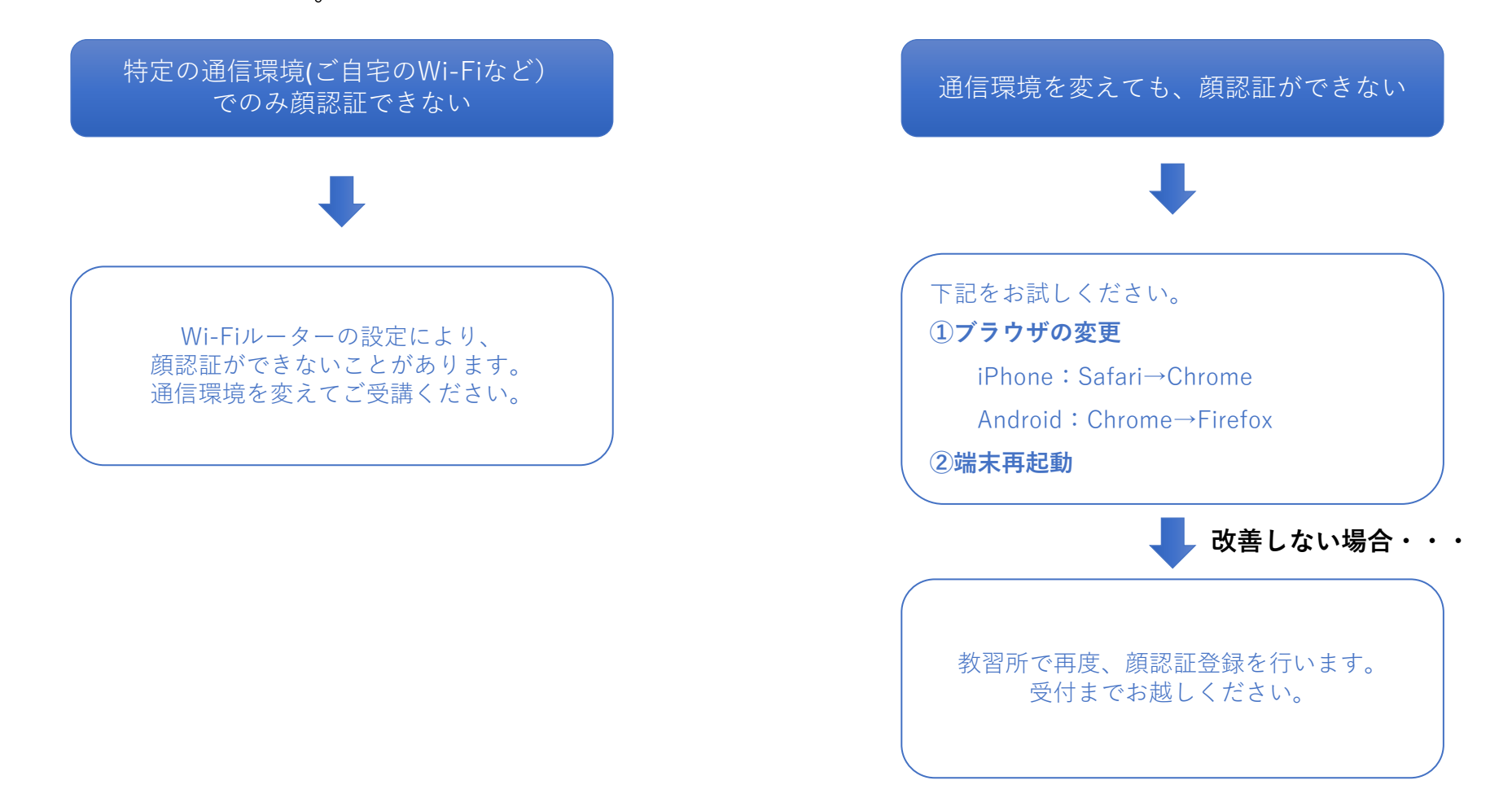

# 「顔認証に失敗しました」と出る場合【顔認証ができない場合③】

· ② 次のどちらに当てはまりますか?

![](_page_5_Figure_2.jpeg)

6

கக் 💐 🔒 profit-dx.com